Send a campaign to Providers, inviting them to join your Select Provider Networks (SPN). Set requirements that Providers must meet to become members in your network.

| Dash      | How to-do is done today           Dashboard         Service Order Monitor         ServiceLive Wallet         Explore The Marketplace           Dashboard         ServiceLive Wallet         Explore The Marketplace |                                                                |                             |                          |                                              | _                                   | Administrator Office                                                              | 1.  | Hover your mouse over the Administrator Office ta       |
|-----------|----------------------------------------------------------------------------------------------------|----------------------------------------------------------------|-----------------------------|--------------------------|----------------------------------------------|-------------------------------------|-----------------------------------------------------------------------------------|-----|---------------------------------------------------------|
|           | omoorra                                                                                                    |                                                                |                             |                          |                                              |                                     | Edit Company Profile                                                              | 1 - |                                                         |
| Serv<br>S | Create a Service Order<br>Today's Orders: 1                                                                                                    | Vital Statistics<br>Current Orders:<br>Draft - 1<br>Posted - 0 | Accepted - 0<br>Problem - 0 | Ratings:<br>Received (0) | )<br>Not Yet Rated                           | Given (0)<br>Not Yet Rate           | Taxpayer/Personal<br>Identification<br>Information<br>Manage Custom<br>References |     |                                                         |
| Serv      | Posted Service Orders: 0 riceLive Wallet View »                                                                                                    | Pending Cancel - 0                                             | Pending Reschedule - 0      | Current -                | Not Yet Rated                                |                                     | SPN Monitor                                                                       | 2.  | In a continuous motion, sli<br>your mouse down and clic |
| Ava       | llable Balance: \$100.00<br>rent Balance: \$100.00                                                                                                    |                                                                |                             |                          | NOW AVAILAB<br>ServiceLiv<br>Manage your ser | LE!<br>I e Pro Mo<br>vice orders an | SPN Auditor<br>Service Order Import<br>Tool                                       |     | SPN Monitor.                                            |
| Adm       | inistrator Office                                                                                                    |                                                                |                             |                          | anytime. Availab                             | e for Android 8                     | Maintenance Panel                                                                 |     |                                                         |
| Doo       | cument Manager                                                                                                    |                                                                |                             |                          | LEARN M                                      | DRE                                 |                                                                                   |     |                                                         |
|           |                                                                                                    |                                                                |                             |                          |                                              |                                     |                                                                                   |     |                                                         |
| Terms     | of Use   Privacy Policy   California Privacy Pol                                                                                                    | licy   Provider Agreement   B                                  | uyer Agreement              |                          |                                              |                                     | ACCREDITED                                                                        |     |                                                         |
| Service   | Live is a Sears Holdings Company. 🕲 2019 Sen                                                                                                    | viceLive, Inc.                                                 |                             |                          |                                              |                                     | BBB BUSINESS                                                                      |     |                                                         |

## The Manage Select Provider Networks page will display.

| ServiceLive                                                  |                           |               |            |             |              | Welco     | ome ServiceLiv | ve Training 1 #2690<br>ly   Blog   Support | rl<br>Contact Us   Logou | t                      |                |           |
|--------------------------------------------------------------|---------------------------|---------------|------------|-------------|--------------|-----------|----------------|--------------------------------------------|--------------------------|------------------------|----------------|-----------|
| Dashboard                                                    | _                         | _             | _          | _           | _            | _         | _              | _                                          | _                        | _                      |                |           |
| Administrator Office S                                       | Select P                  | rovide        | er Net     | vork (      | SPN)         |           |                |                                            |                          |                        |                |           |
| Manage Select Provider Net                                   | works                     |               |            |             | ,            |           |                |                                            |                          |                        |                |           |
|                                                              |                           |               |            |             |              |           |                |                                            | 3. C                     | lick the               | e Create Campa | igns tab. |
| SPN Monitor Create Networ                                    | rk Memb                   | er Manag      | ger Ca     | mpaign N    | 1onitor      | Create    | Campaigr       | 15                                         |                          |                        |                | <u> </u>  |
|                                                              | Filter by: Ma             | arket Sele    | ect One    |             |              | State Sel | ect One        | 8                                          |                          |                        |                |           |
|                                                              |                           |               |            | nvited Firm | ns   Provide | rs        |                |                                            | SPN Approved             |                        |                |           |
| SPN                                                          | Total Active<br>Campaigns | Invited       |            |             |              |           | Application    | Inactive<br>Firms Pros                     | Active<br>Firms Pros     | Removed<br>Firms Pros  |                |           |
| The Buyer Electrical Installation<br>Select Provider Network | Q                         | 0   0         | 0   0      | 0 0         | 0 0          | 0   0     | 0   0          | 0   0                                      | 0   0                    | 0 0                    |                |           |
| The Buyer Home Automation Select<br>Provider Network         | <u>0</u>                  | 0   0         | 0   0      | 0   0       | 0   0        | 0   0     | 0   0          | o   o                                      | 0   0                    | 0   0                  |                |           |
|                                                              |                           |               |            |             |              |           |                |                                            |                          |                        |                |           |
| Terms of Use Privacy Policy California Pr                    | ivacy Policy Pr           | rovider Agree | ement Buye | r Agreement |              |           |                |                                            |                          | ACCREDITED<br>BUSINESS |                |           |
| © 2019 ServiceLive, Inc.                                     |                           |               |            |             |              |           |                |                                            |                          | COMODO<br>SECURE       |                |           |
|                                                              |                           |               |            |             |              |           |                |                                            |                          |                        |                |           |

The Select Invitation Criteria page will display.

|        | ServiceLive<br>How to-do is done today                                                                   | Welcome ServiceLive Training 1#28901<br>Training   Community   Blog   Support   Contact Us   Logout |                       |                   |
|--------|----------------------------------------------------------------------------------------------------|----------------------------------------------------------------------------------------------------|-----------------------|-------------------|
|        | Dashboard                                                                                                |                                                                                                    |                       |                   |
|        | Administrator Office Select Provider Network (SPN)<br>Select Invitation Criteria                         |                                                                                                    |                       |                   |
|        | SPN Monitor Create Network Member Manager Campaign Monitor Cre<br>Campaign by Criteria Campaign to Firms | ate Campaigns 4. Click the Campaign                                                                 | <b>1 to Firms</b> tab | ).                |
| N that |                                                                                                    |                                                                                                    | Details for the       | e <mark>SP</mark> |

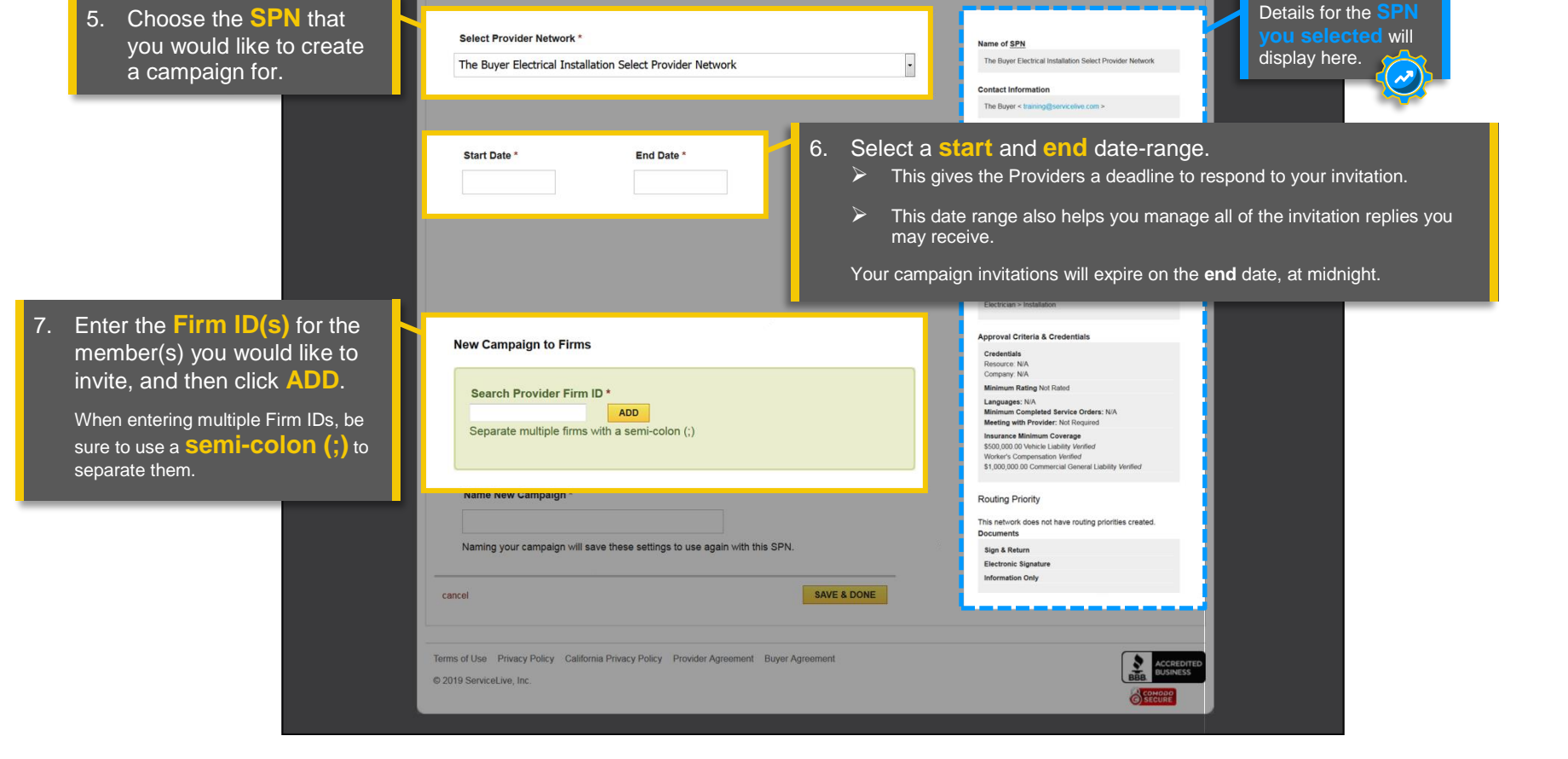

ServiceLive

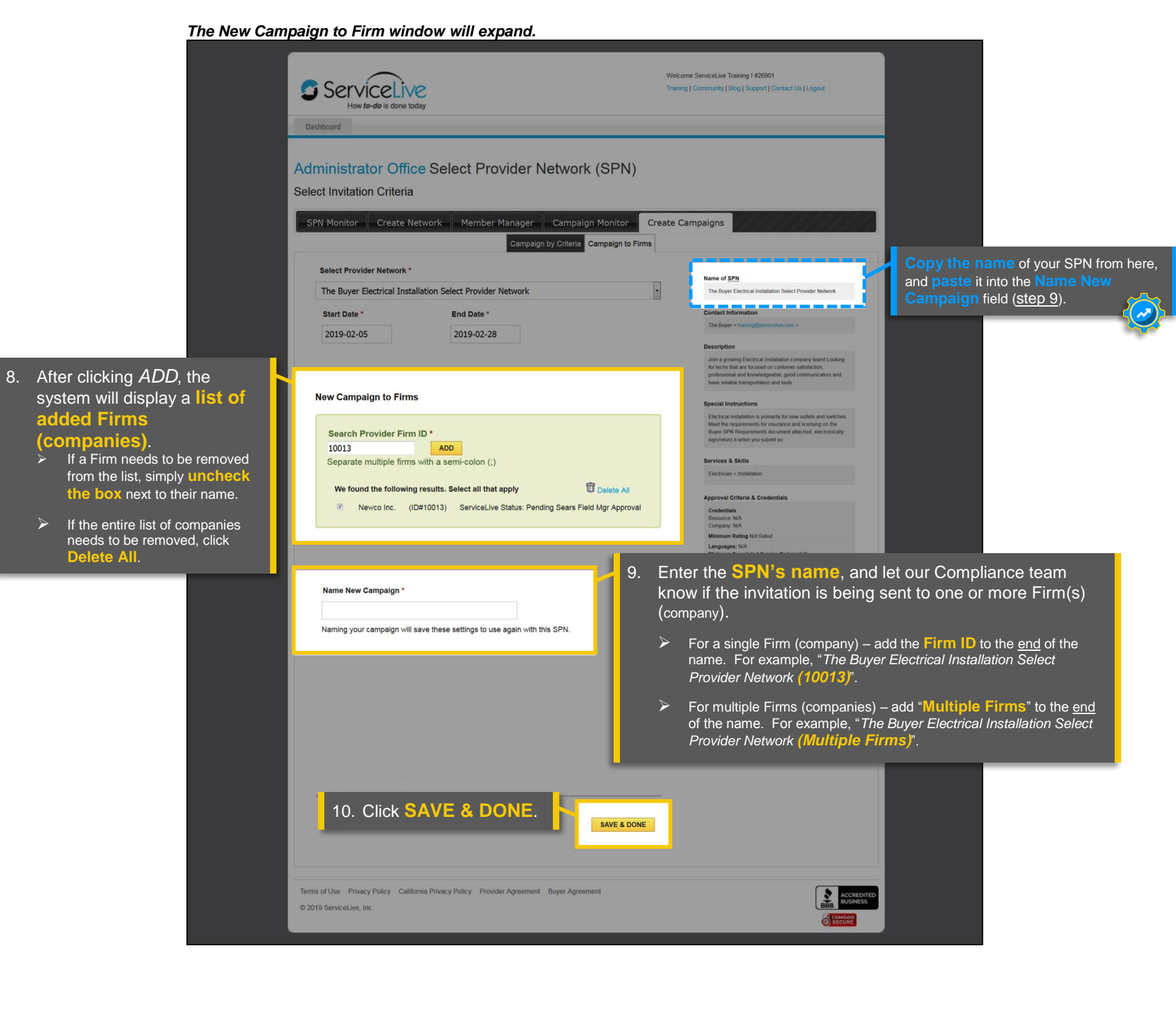

## The Campaign Monitor page will display.

|                 | Servic<br>How to-d                      | o is done today                                                                                             | Welcome ServiceLive Training 1 #26901<br>Training   Community   Blog   Support   Contact | t Us   Legeut                |                                                            |
|-----------------|-----------------------------------------|----------------------------------------------------------------------------------------------------|------------------------------------------------------------------------------------------|------------------------------|------------------------------------------------------------|
| A<br>The<br>Can | dministrato<br>page will<br>npaign N    | r Office Select Provider<br>re-direct to your<br><b>Aonitor</b> tab.                                        | Network (SPN)<br>Campaign Monitor                                                        |                              |                                                            |
| s               | showing 3 of 3 (0 Act                   | ive / 0 Inactive / 3 Unapproved)                                                                            |                                                                                          |                              | Your campaigns                                             |
|                 | Status                                  | Campaign                                                                                                    | SPN                                                                                      | Invited<br>Firms / Providers | manageable list,                                           |
|                 | Campaign Pending<br>01/18/2019-01/31/20 | The Buyer - SMART Device<br>Installation - Select Provider Network<br>0<br>01/18/2019-01/31/2019            | The Buyer SMART Device Installation Select Provider Network                              | 0/0                          | The system will p                                          |
|                 | Campaign Active                         | The Buyer Home Automation Select<br>Provider Network (One Market-Three<br>Firms) ©<br>01/02/2019-01/04/2019 | The Buyer Home Automation Select Provider Network                                        | <u>1/1</u>                   | campaign in a "P<br>while our Compli-<br>the information b |
|                 |                                         |                                                                                                    |                                                                                          |                              |                                                            |

will display in a where you can atus.

lace the new nding" status ance team verifies efore its approved

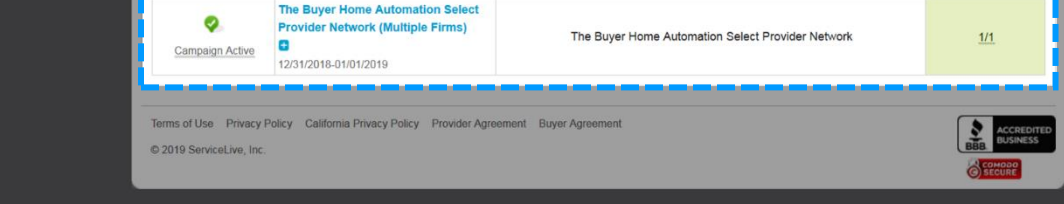

and activated. If our team cannot correct issues (e.g. naming convention errors, spelling, inappropriate language, etc.), they'll reach out to you via email.

After our Compliance team approves and activates your campaign, it will display here in an "Active" status.

Clicking the campaign's blue title link will display campaign details and history, SPN details, and options to stop or edit the campaign.

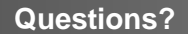

Contact our Support Team at **888-549-0640**, option **1** Mon - Fri, 8am to 7pm Central Standard Time Sat, 8am to 5pm Central Standard Time

You can also email us at **Support@servicelive.com** Mon - Fri, 8am to 5:30pm Central Standard Time

2